# 放棄行政院1.75萬減免 操作說明 (請使用電腦或筆電操作)

### \*\*\*有申請學雜費減免者,不需辦理!!!!\*\*\*

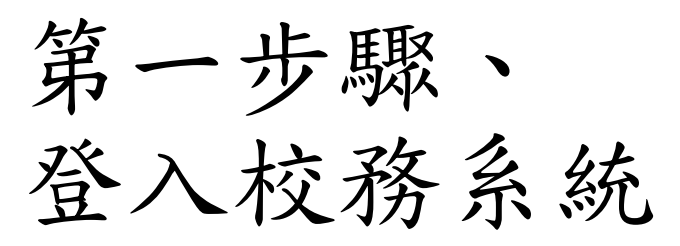

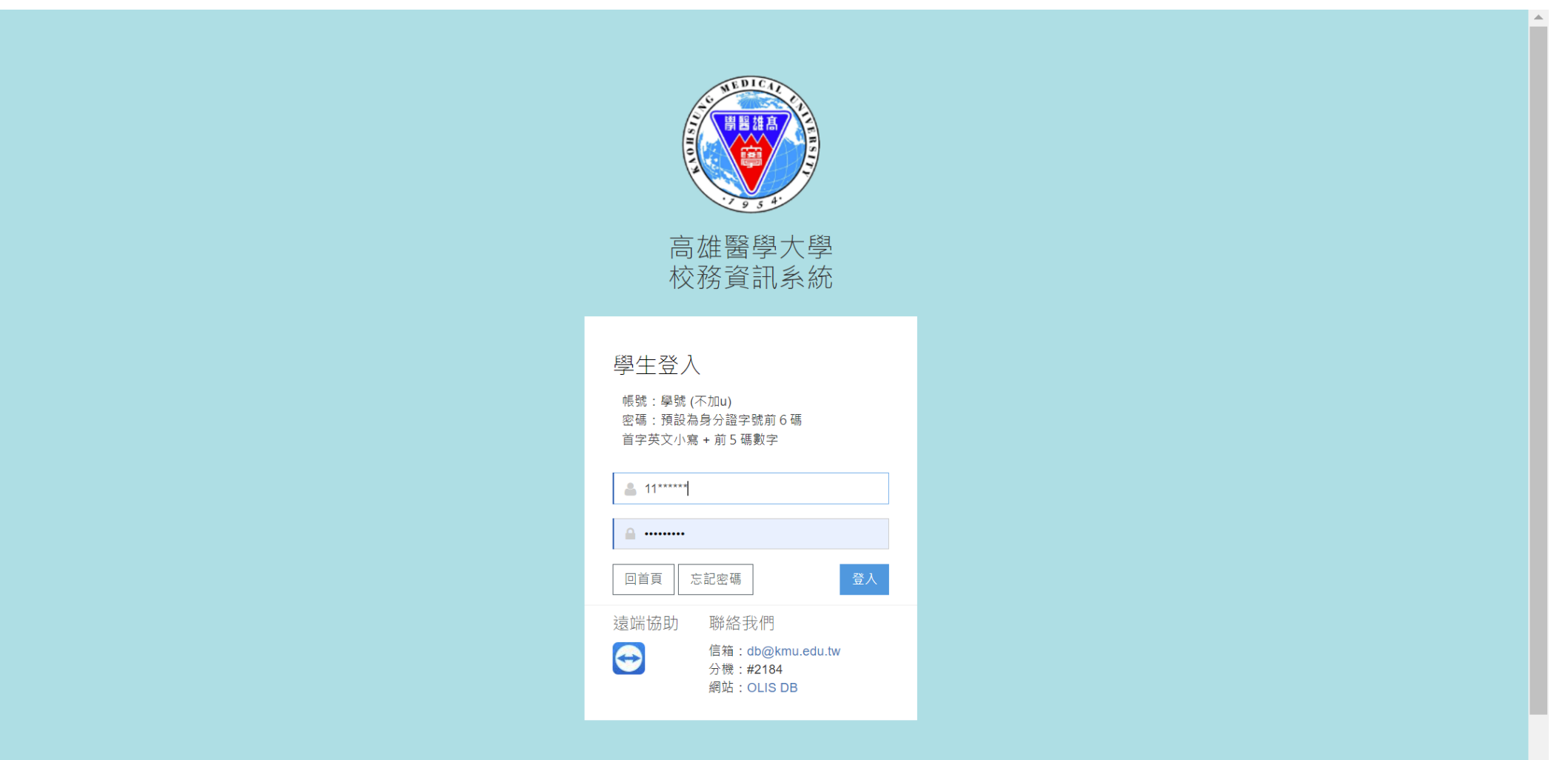

## 第二步驟、 選取D.2.1.02r申請行政院減免學雜費補助

D.N.U9. i 新期基本員科維護

| 學務                              |                             |                                    |
|---------------------------------|-----------------------------|------------------------------------|
| 請假、租屋、遺失物                       | 學雜費補助                       | 助學金                                |
| ➡ D.2.2.02.學生請假作業               | ✤ D.2.1.01n.就學賞款申請作業        | ✤ D.2.4.01.履歷資料與申請工讀               |
| ✤ D.2.0.99.租屋資料查詢               | ➡ D.2.1.01q.就貸查詢及對保單列印      | ╋ D.2.4.02.查詢工讀機會                  |
| ✤ Q.0.01.失物招領查詢                 | ➡ D.2.1.02r.申請放棄行政院減免學雜費及查詢 | ✤ Q.6.0.02.計畫人員差勤系統(簽到退、請假)及薪資查詢   |
| ✤ D.2.9.00.a.學期住宿資料維護           | ➡ D.2.1.02n. <b>減免</b> 申請作業 |                                    |
|                                 | ✤ D.2.1.02q.減免結果查詢          | ✤ D.2.1.05.0.清寒及身障優秀助學金申請          |
|                                 | ✤ D.2.1.00.就貸申請時程表          | ✤ D.2.1.05.a.清寒及身障優秀助學金查詢          |
|                                 | ➡ D.2.1.03.a.弱勢學生助學金申請      | ✤ D.2.1.06.清寒優秀研究生助學金申請            |
|                                 | ✤ D.2.1.03.b.弱勢學生助學金結果查詢    | ✤ D.2.1.07.一般研究生助學金申請              |
|                                 | ✤ D.2.1.04.校外住宿租金補貼申請       | ➡ D.2.1.09.[獎勵優秀高中生入學]獎學金申請(教務處)   |
|                                 |                             | ➡ D.2.1.10.[個人申請薪火專案入學]獎助學金申請(教務處) |
|                                 |                             | ➡ D.A.0.01.公費生資料維護(教務處)            |
| 高醫書院                            | 宿舍                          | 社團                                 |
| ╋ D.2.6.01.書院導師資訊及LA查詢          | ➡ D.2.0.01n.宿舍申請            | ➡ D.2.5.09.校內外活動申請(一般)             |
| ➡ D.2.6.02.大學入門課程參與活動記錄查詢       | ➡ D.2.0.05.an.宿舍申請結果查詢      | ╋ D.2.5.10.校內外活動申請(經費補助)           |
| ✤ D.2.6.02.a.(新)參與活動次數(累計)查詢    | ★ D.2.0.07.a.校內住宿當日批次點名     | ╋ D.2.5.11.經費補助活動成果報告表             |
| ➡ D.2.6.02.b.(新)大學入門總分查詢        | ➡ D.2.0.08.校內住宿之請假明細資料      | ➡ D.2.5.11.a. 一般活動成果報告表            |
|                                 | ✤ D.2.0.09.記點資料查詢           | ✤ D.2.5.12.社團活動器材借用&歸還             |
|                                 |                             | ✤ D.2.5.13.保健輔具借用(新)               |
|                                 |                             |                                    |
|                                 |                             | ✤ D.2.5.08.社團評鑑申請與上傳               |
|                                 |                             | ➡ D.5.01.場地借用                      |
|                                 | 生涯經歷、(英檢)證照、班級              | 證明書                                |
| nf.php?runno=stum2007a.php,0 三用 | MAPA性格及就業測評系統               | ➡ D.0.00.學習歷程檔案                    |

 $\mathbf{T}$ 

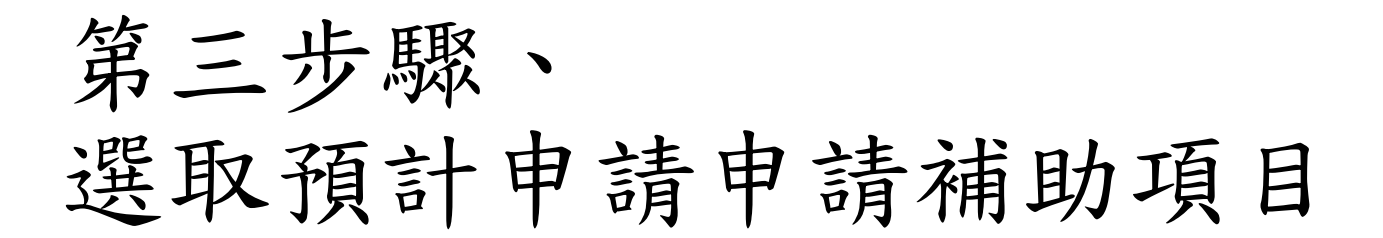

資訊系統首頁 / D.學生資訊系統 / D.2.學務資訊 / D.2.1.02r.<b>申請放棄行政院減免</b>學雜費及查詢

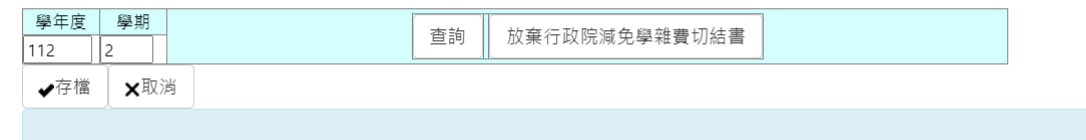

### 目前第1筆,共1筆(每頁1筆)

| 學年度-學期                                                                                           | 學號 姓名                                | 申請時系所年級              | 審核           | 請領其他政府部會補助項目                                                                                                    |   |
|--------------------------------------------------------------------------------------------------|--------------------------------------|----------------------|--------------|----------------------------------------------------------------------------------------------------|---|
| 论 1<br>31存 111-2                                                                                 |                                      |                      | Y 合格         | 請領其他政府補助項目-<br>-請領其他政府補助項目-                                                                                                    | ~ |
| <mark>異取完畢記得</mark><br><sup>高雄醫學大學</sup>   KMU<br><sup>地址: 807378 高雄市<br/>電話: (07)312-1101</sup> | 存檔!!<br>E-Mail   系統上線)<br>5三民區+全一路1( | ↓ (247) 預計登出的<br>00號 | 寺間: 2024-01- | A 行政院人事行政總處軍公教人員子女教育補助費<br>B 台北市勞動局、新北市勞工局失業勞工子女就學費用補助<br>C 法務部被害人及其子女就學補助、受刑人子女就學補助<br>D 勞動部失業勞工子女就學補助、受刑人子女就學補助<br>E 文化部獎助在臺藤藏學生就學助學金<br>F 衛生福利部社會及家庭署單親培力計畫學費、學雜費及學分費補助<br>G 國防部大學儲備軍官訓練團學生補助(ROTC)<br>H 行政院農委會農漁民子女就學獎助學金<br>J 國軍退除役官兵輔導委員會榮民子女就學補助<br>J 恆春鎮公所教育獎助學金 |   |

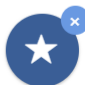

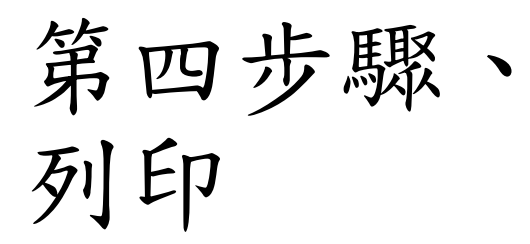

資訊系統首頁 / D.學生資訊系統 / D.2.學務資訊 / D.2.1.02r.<b>申請放棄行政院減免</b>學雜費及查詢

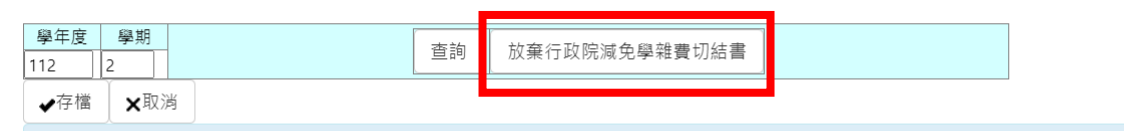

### 目前第1筆,共1筆(每頁1筆)

| NO             | 學年度-學期                                      | 學號 姓名                                    | 申請時系所年級              | 審核           | 請領其他政府部會補助項目                                                                                                    |   |
|----------------|---------------------------------------------|------------------------------------------|----------------------|--------------|----------------------------------------------------------------------------------------------------|---|
| ℃ 1<br>、\$1存   | <u>112-2</u>                                |                                          |                      | Y 合格         | -請領其他政府補助項目-<br>-請領其他政府補助項目-                                                                                                    | ~ |
| 高玄<br>地均<br>電言 | 推醫學大學 KMU<br>上:807378 高雄市<br>岳:(07)312-1101 | <mark>E-Mail</mark>  系統上線)<br>同三民區十全一路1( | ∖次(247) 預計登出₿<br>00號 | 寺間: 2024-01- | A 行政院人事行政總處軍公教人員子女教育補助費<br>B 台北市勞動局、新北市勞工局失業勞工子女就學費用補助<br>C 法務部被書人及其子女就學補助、受刑人子女就學補助<br>D 勞動部失業勞工子女就學補助<br>E 文化部獎助在臺藤藏學生就學助學金<br>F 衛生福利部社會及家庭署單親培力計畫學費、學雜費及學分費補<br>G 國防部大學儲備軍官訓練團學生補助(ROTC)<br>H 行政院農委會農漁民子女就學獎助學金<br>I 國軍退除役官兵輔導委員會供民子女就學補助<br>J 恆春鎮公所教育獎助學金<br>K 農業部林業及自然保育署(阿里山) | 助 |

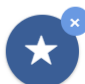

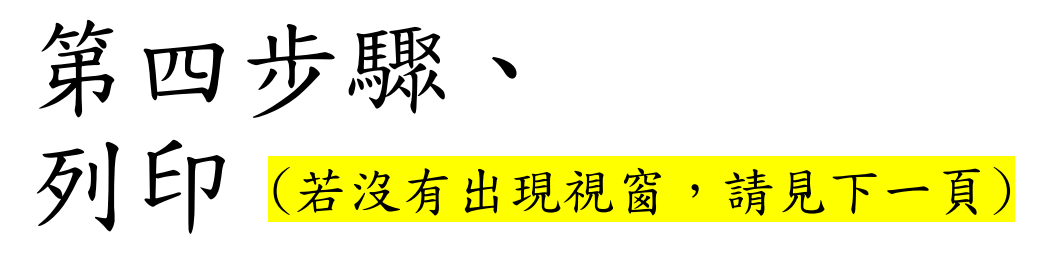

| 高醫大校務系統                                  | ₩ 學生導覽                    | 🔒 列日               | 印頁面                                                                           | 遠端協助 | <b>₩</b> | 0 |
|------------------------------------------|---------------------------|--------------------|-------------------------------------------------------------------------------|------|----------|---|
|                                          |                           |                    | 112學年度第2學期高雄醫學大學放棄定額減免切結書                                                     |      |          |   |
| 資訊系統首頁 / D.學生資訊系統 / D.2.                 | 學務資訊 / D.2.1.02r. <b></b> | 系所年級               | 申請人                                                                           |      |          |   |
| 學年度 學期                                   | **                        | 學號                 | 連絡電話                                                                          |      |          |   |
| 112 2                                    | □ 単調 放棄行                  |                    | 本人放棄定額減免之補助・改申請其他部會補助・經此切結・以資證明                                               |      |          |   |
| ◆存檔 ×取消                                  |                           |                    | Δ 行政院人事行政總處軍公教人員子女教育補助費                                                       |      |          |   |
| 目前第1筆,共1筆(每頁1筆)                          |                           | 放棄 定額<br>減免原因      |                                                                               |      |          |   |
|                                          |                           |                    | 用 61: 平寺山 約7日 舟) . 1130123                                                    |      |          |   |
| NO 學年度-學期 學號姓名                           | 申請時系所年級                   |                    | 本人同意                                                                          |      |          |   |
| <b>.</b> 第存 112-2                        | Y 合相                      | 1.以上t<br>2.本表      | 切結資料如有不實,願接受放棄上述補助申請,並負法律責任。<br>蒐集之個人資料類別詳如:識別類(C001)、家庭情況(C021、C022、C023),於提 |      |          |   |
|                                          |                           | 出甲語                | 請全元成甲請時間給本校供甲請及必要業務聯繫之用,若未提供止確完整之資<br>將無法完成申請。您得依個人資料保護法第3條行使查閱、更正個資等當事人權     |      |          |   |
| 高雄醫學大學   KMU E-Mail   系統上線               | 人次(247) 預計登出時間: 2         | .0 利, <sub>1</sub> | 行使方式請洽生活輔導組(07-3121101 轉2823)。                                                |      |          |   |
| 地址:807378 高雄市三民區十全一路1<br>雷話:(07)312-1101 | 00號                       | 3. <u>若您</u><br>選【 | <b>末滿18歲‧應予您的法定代理人閱讀、瞭解並同意本同意書之所有內容</b> 。若您勾<br>我已詳閱並同意上述內容】,則視為您已取得法定代理人之同意。 |      |          |   |
|                                          |                           |                    | u我已詳閱並同意表單所附之個資蒐集、處理及利用告知事項。                                                  |      |          |   |
|                                          |                           |                    | 同意人:(學生本人或法定代理人簽名)                                                            |      |          |   |
|                                          |                           | L                  | 申請日: 年 月 日                                                                    |      |          |   |
|                                          |                           |                    |                                                                               |      |          |   |
|                                          |                           |                    |                                                                               |      |          |   |
|                                          |                           |                    |                                                                               |      |          |   |
|                                          |                           |                    |                                                                               |      |          |   |
|                                          |                           |                    |                                                                               |      |          |   |
|                                          |                           |                    |                                                                               |      |          |   |
|                                          |                           |                    |                                                                               |      |          |   |

| 作是词 (                                         | 离封销了…                                          | <b>允許後,再按一次</b>                                                                      |
|-----------------------------------------------|------------------------------------------------|--------------------------------------------------------------------------------------|
|                                               |                                                |                                                                                      |
| 🗸 📡 wac.kmu.edu.tw/stu                        | /stusch/st × +                                 |                                                                                      |
| ← → C 🖙 wac                                   | kmu.edu.tw/stu/stusch/stum2102r.php            | 🕅 é 🖈 🗅                                                                              |
| 🕨 YouTube 🏾 💓 Web資料庫                          | -首頁   🕅 高雄醫學大學學習 😮 canva   M Gmail             |                                                                                      |
| 高醫大校務系統                                       | ■ 學生導覧 Search                                  | • https://wac.kmu.edparpno=stum2102r.php     文▼ 遺贈協助 ▼                               |
| 資訊系統首頁 / D.學生資訊系統 /                           | D2 學務資訊 / D.2.1.02r. <b>申請放棄行政院減免</b> 32.4普及查詢 | <ul> <li>一律允許 https://wac.kmu.edu.tw 的彈出式視<br/>窗和重新導向</li> </ul>                     |
| 學在度 祭期                                        |                                                | <ul> <li>//&gt;         · ///&gt;         · ///         · ///         · //</li></ul> |
| →→□     →→□       112     2       ◆存檔     ★取消 | 查詢 放棄行政院減免學雜費切結書                               | 管理                                                                                   |
| 日前第1等, 共1等(                                   |                                                |                                                                                      |
|                                               |                                                |                                                                                      |

高雄醫學大學 | KMU E-Mail | 系統上線人次(243) 預計登出時間: 2024-01-26 14:33:36 地址:807378 高雄市三民區十全一路100號 電話:(07)312-1101

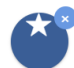

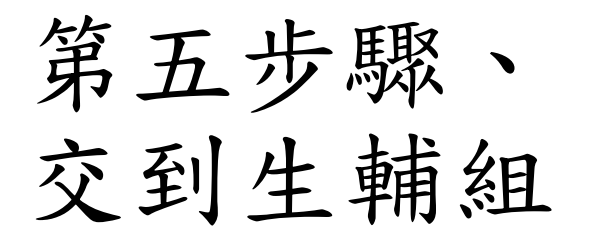

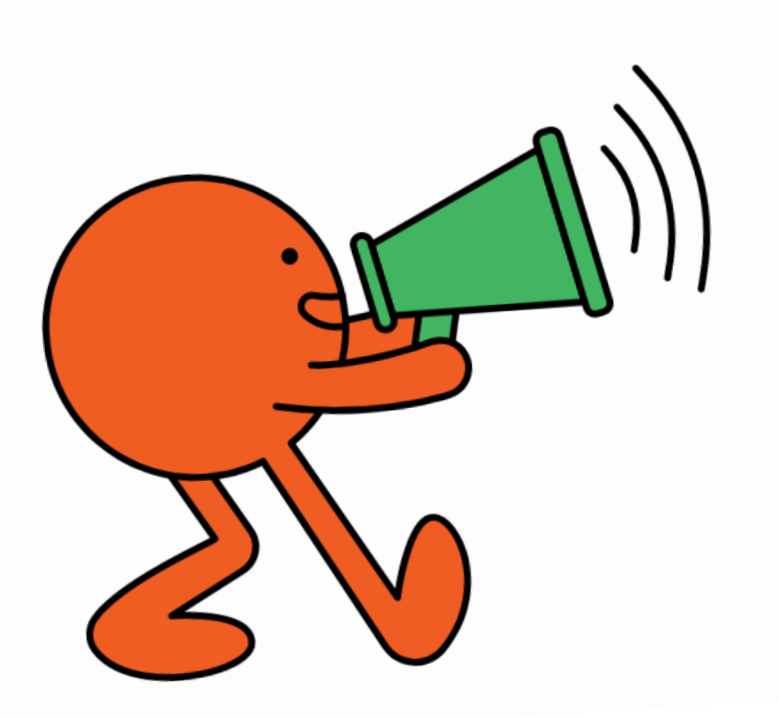

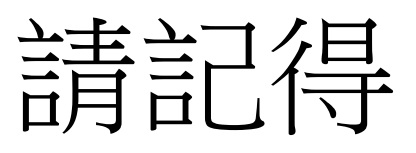

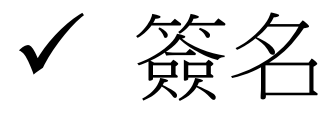

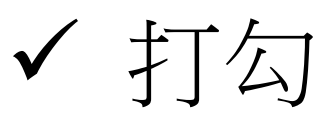

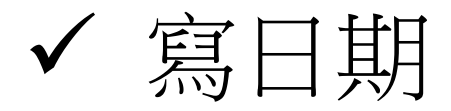